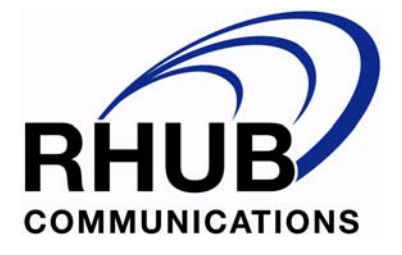

# TurboMeeting Integration Specification for Partners

Version 3.4

This manual contains confidential information regarding RHUB web conferencing system and services. Distribution of this manual must have the written permission from RHUB.

RHUB Communications, Inc. 2953 Bunker Hill Lane Suite 400 Santa Clara, CA 95054

May, 2007

# Index

| 1. OVERVIEW                      |    |
|----------------------------------|----|
| 2. CREATE CUSTOMER ACCOUNT       | 5  |
| 3. UPDATE CUSTOMER ACCOUNT       | 6  |
| 4. DELETE CUSTOMER ACCOUNT       | 6  |
| 5. QUERY CUSTOMER ACCOUNT STATUS | 7  |
| 6. USER AUTHENTICATION           |    |
| 7. SCHEDULE A MEETING            | 9  |
| 8. START AN UNSCHEDULED MEETING  | 10 |
| 9. START A SCHEDULED MEETING     | 10 |
| 10. JOIN A MEETING               | 11 |
| 11. QUERY SCHEDULED MEETINGS     | 11 |

# **TurboMeeting Integration Specification**

| Version | Date     | Changes                                                                   |
|---------|----------|---------------------------------------------------------------------------|
| 3.4     | 6/22/07  | • Add <joinmeetingurl> to Query Scheduled</joinmeetingurl>                |
|         |          | Meetings                                                                  |
| 3.3     | 6//17/07 | • Add < _ firstName _>, < _ LastName _>,                                  |
|         |          | <queryscheduledmeetingurl> to User</queryscheduledmeetingurl>             |
|         |          | Authentication                                                            |
|         |          | • Drop URL parameters in Query Scheduled Meetings                         |
|         |          | • Drop the schedule meeting button                                        |
| 3.2     | 6/13/07  | Add user_id to Schedule Meeting                                           |
|         |          | • Add service_company_uid to Query Scheduled Meeting                      |
|         |          | and User Authentication                                                   |
|         |          | • Drop links: "Profile", "Edit", "New" scheduled meeting                  |
| 3.1     | 5/15/07  | Add "Query Customer Account Status" API                                   |
|         |          | <ul> <li>Add <schedulemeetingurl> in User</schedulemeetingurl></li> </ul> |
|         |          | Authentication                                                            |

## 1. Overview

This document describes the interfaces to integrate with RHUB TurboMeeting Web Conferencing system. The following figure shows the internet based integration architect. The integration interfaces between TurboMeeting (TM) Server and Partner Server are based on URL calls.

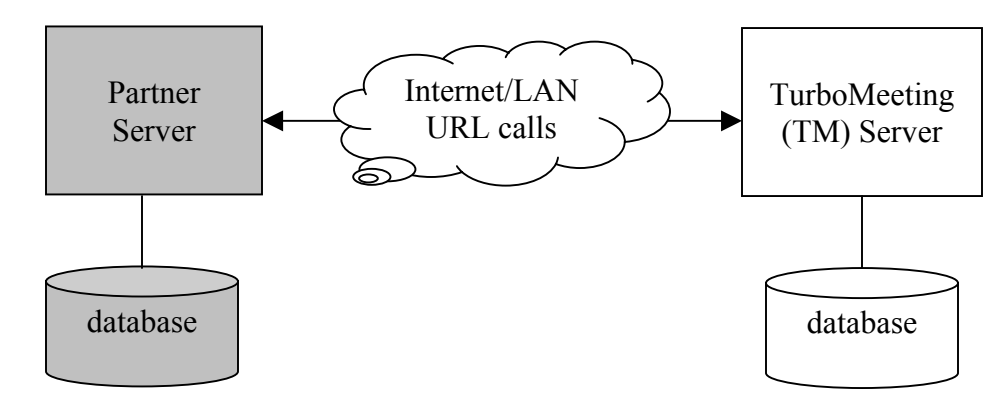

Figure 1. Integration Architect

This integration manual is for the partner that needs:

- Its own identity private URL's for a user to start and join meetings
- Control of user authentication
- Control of meeting scheduling activities

The following figure shows the deployment architect for this type of integration.

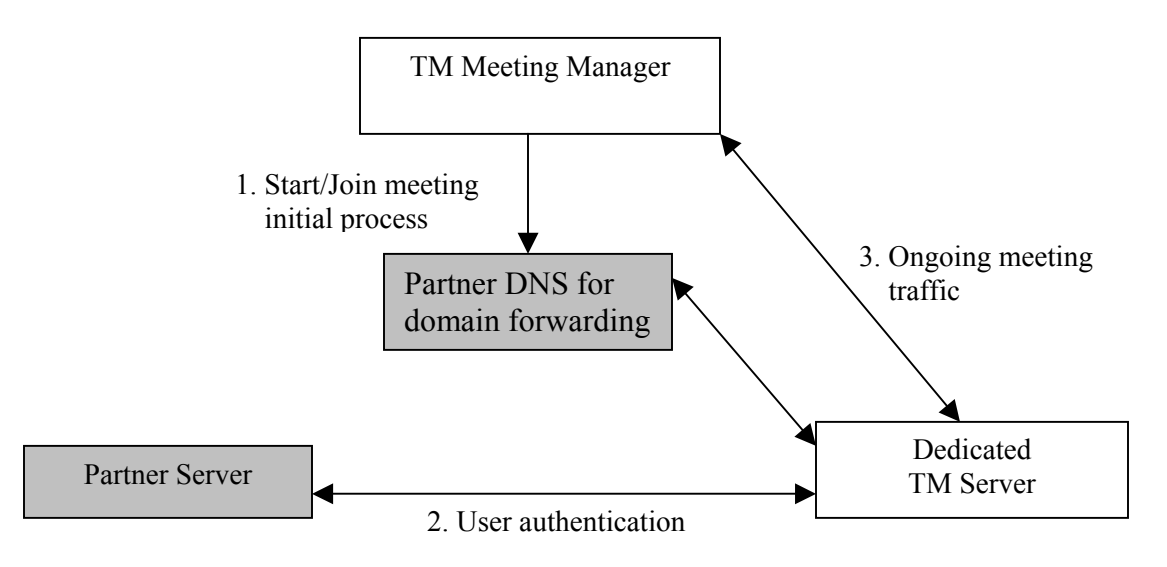

Figure 2. Deployment Architect

The table below shows the services provided by each party.

| Services                                | RHUB | Partner |
|-----------------------------------------|------|---------|
| Dedicated TM Server to conduct meetings |      |         |
| User authentication service             |      |         |
| DNS service                             |      |         |
| Meeting scheduling services             |      |         |

The following table details the URL's and parameters that are part of the services provided by each party.

| Parameters                                        | Reference   | RHUB | Partner      |
|---------------------------------------------------|-------------|------|--------------|
| TM Server IP address                              |             |      |              |
| Private key and algorithm to encrypt password     |             |      |              |
| Partner UID for TM Server to ensure service       |             |      |              |
| integrity                                         |             |      |              |
| URL to generate a scheduled meeting               | Section 7   |      |              |
| URL's to generate and update user accounts        | Section 2-4 |      |              |
| URL's to save and update users licensees          | Section 2-3 |      |              |
| URL to start an unscheduled meeting               | Section 8   |      |              |
| URL to join a meeting                             | Section 10  |      |              |
| Partner server IP address for TM Server to ensure |             |      | $\checkmark$ |
| service integrity                                 |             |      |              |
| User authentication URL                           | Section 6   |      |              |
| QueryScheduledMeetingURL, which must              | Section 6   |      | $\checkmark$ |
| carry user session ID per login event to avoid    |             |      |              |
| relogin during the login session                  |             |      |              |

| JoinMeetingURL, emebdded in each               | Section 11     |  |
|------------------------------------------------|----------------|--|
| meeting XML return                             |                |  |
| Password Assistance URL                        | One time setup |  |
| Home URL to host and join meetings via browser | One time setup |  |
|                                                |                |  |

### User Password and Meeting Password security:

To ensure the maximum security on user password and meeting passwords, here are the prinples that this integration follows:

- 1. Only password hashes (SHA or MD5) are transmitted over the Internet
- 2. Only meeting password hashes (SHA or MD5) are stored in TM server.

## 2. Create Customer Account

 URL call from Partner Server to TM Server: <u>http://TMServerIP/as/wapi/service/ create\_account</u>

#### • **Parameters in the URL**:

| Variable Name          | Comment                                  |
|------------------------|------------------------------------------|
| service_company_uid    | Partner ID                               |
| company_name           | Customer organization name               |
| email                  | Email of the main contact                |
| number_of_meeting_room | The number (integer) of meeting rooms    |
| number_of_participant  | The number (integer) of participants per |
|                        | meeting room                             |

#### Return

```
<__Return__>

<__Status__>

The status of execution

</__Status__>

<__Reason__>

The reasons to explain failed execution

</__Reason__>

<__CompanyUid__>

up to 36-character ID for the account created

</__CompanyUid__>

</__Return__>
```

where "Status" values include:

SUCCEED

FAILED

If the Status is FAILED, "Reason" value will show the reasons of the failed execution and the "company\_uid" value is empty.

## 3. Update Customer Account

 URL call from Partner Server to TM Server: <u>http://TMServerIP/as/wapi/service/update\_account</u>

#### • **Parameters in the URL**:

| Variable Name          | Comment                                   |  |
|------------------------|-------------------------------------------|--|
| service_company_uid    | Partner ID                                |  |
| company_name           | Customer organization name                |  |
| email                  | Email of the main contact                 |  |
| number_of_meeting_room | The number (integer) of meeting rooms     |  |
| number_of_participant  | The number (integer) of participants per  |  |
|                        | meeting room                              |  |
| company_uid            | The user account ID returned from "Create |  |
|                        | Customer Account"                         |  |

#### Return

```
<__Return__>

<__Status__>

The status of execution

</__Status__>

<__Reason__>

The reasons to explain failed execution

</__Reason__>

</__Return__>
```

where "Status" values include:

- SUCCEED
- FAILED

If the Status is FAILED, "Reason" value will show the reasons of the failed execution.

## 4. Delete Customer Account

- URL call from Partner Server to TM Server: <u>http://TMServerIP/as/wapi/service/delete\_account</u>
- **Parameters in the URL**:

| Variable Name       | Comment     |
|---------------------|-------------|
| service_company_uid | Partner ID  |
| company_uid         | Customer ID |

#### Return

```
<__Return__>

<__Status__>

The status of execution

</__Status__>

<__Reason__>

The reasons to explain failed execution

</__Reason__>

</__Return__>
```

where "Status" values include:

- SUCCEED
- FAILED

If the Status is FAILED, "Reason" value will show the reasons of the failed execution.

### 5. Query Customer Account Status

- URL call from Partner Server to TM Server: http://TMServerIP/as/wapi/service/query\_account
  - **Parameters in the URL**:

| Variable Name       | Comment     |
|---------------------|-------------|
| service_company_uid | Partner ID  |
| company_uid         | Customer ID |

#### Return

```
<__Return__>

<__Status__>

The status of execution

</__Status__>

<__Reason__>

The reasons to explain failed execution

</__Reason__>

<__CompanyName__>

Company name

</__CompanyName__>

<__Email__>

Email

</__Email__>
```

where "Status" values include:

- SUCCEED
- FAILED

If the Status is FAILED, "Reason" value will show the reasons of the failed execution. If the user account has been deleted, FAILED will be returned.

#### 6. User Authentication

- URL call from TM Server to Partner Server: <u>http://partner-defined-url</u>
- **Parameters in the URL**:

| Variable Name       | Mandatory | Comment                                                                               |
|---------------------|-----------|---------------------------------------------------------------------------------------|
| email               | Yes       | User email                                                                            |
| password            | Yes       | This is encrypted by a given private<br>key from RHUB and the encryption<br>algorithm |
| service_company_uid | Yes       | Partner ID                                                                            |

#### Return

```
<__Return_>
      <___Status___>
            The status of execution
      </___Status___>
      <___Reason__>
            The reasons to explain failed execution
      </__Reason__>
      <___CompanyUid___>
            This must be a valid user account ID generated by TM
            Server (see Section 2)
      </__CompanyUid__>
      <___FirstName___>
            First name of the user
      </___FirstName___>
      < LastName >
            Last name of the user
      </__LastName__>
      <__UserID__>
            The user ID in partner server
```

where "Status" values include:

- SUCCEED
- FAILED

If the Status is FAILED, "Reason" value will show the reasons of the failed execution.

## 7. Schedule a Meeting

- URL call from Partner Server to TM Server: <u>http://TMServerIP/as/wapi/service/remote\_schedule</u>
- **Parameters in the URL**:

| Variable Name       | Mandatory | Comment     |
|---------------------|-----------|-------------|
| service_company_uid | Yes       | Partner ID  |
| company_uid         | Yes       | Customer ID |
| user_id             | Yes       | User ID     |

#### Return

```
<__Return__>

<__Status__>

The status of execution

</__Status__>

<__Reason__>

The reasons to explain failed execution

</__Reason_>

<__MeetingID__>

The meeting ID for the scheduled meeting

</__Return__>
```

where "Status" values include:

- SUCCEED
- FAILED

If the Status is FAILED, "Reason" value will show the reasons of the failed execution.

## 8. Start an Unscheduled Meeting

For the users who have downloaded TM Meeting Manager, they would most likely start a meeting by clicking the TM Meeting Manager icon on their desktop.

For the users have not download the meeting manager, Partner publishes the URL below for a user to start a unscheduled meeting

• URL: <u>http://TMServerIP/as/wapi/goto\_downloader?role=host</u>

In order for a user to start a meeting, TM Server will call Partner Server to authenticate the user (see Section 5).

## 9. Start a Scheduled Meeting

Confidential

A user starts a scheduled meeting always by using the TM Meeting Manager, which will list all current active scheduled meetings. Clicking one of the meetings, a user will start the meeting. See Figure 3.

Partner Server does not need to anything except responding the call for scheduled meeting list described in Section 10 when the user signs in the TM Meeting Manager.

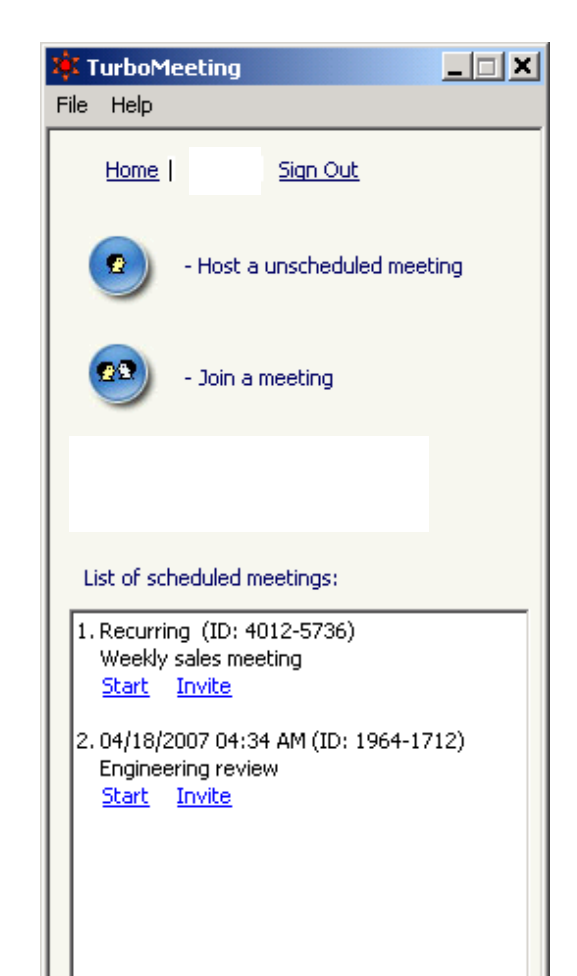

## 10. Join A Meeting

For the users who have downloaded TM Meeting Manager, they would most likely join a meeting by clicking the TM Meeting Manager icon on their desktop.

For the users have not download the meeting manager, Partner publishes the URL below for a user to join a meeting

• URL: <u>http://TMServerIP/as/wapi/goto\_downloader?role=attendee</u>

Partner Server does not need to do anything for joining meetings. However, partner does need to provider its customized join-meeting URL to RHUB in order to configure the dedicated TM Server so that the meeting host meeting panel can display the customized join-meeting URL.

## **11. Query Scheduled Meetings**

 URL call from TM Server to Partner Server: <u>http://partner-defined-url</u>

This URL is user-specific, which is the value of <\_\_\_QueryScheduledMeetingURL\_\_> returned from User Authentication.

#### Return

```
<__Return__>

<__Status__>

The status of execution

</__Status__>

<__Reason__>

The reasons to explain failed execution

</__Reason__>

<__MeetingList__>

<__Meeting__>
```

where "Status" values include:

- SUCCEED
- FAILED

If the Status is FAILED, "Reason" value will show the reasons of the failed execution.